#### การส่งเข้าเสนอโครงการวิจัยผ่านระบบ NRPM

ลงทะเบียนเข้าสู่ระบบ http://nrpm.nrct.go.th/UserLogin.aspx

1. เปลี่ยนปีงบประมาณเป็น 2558

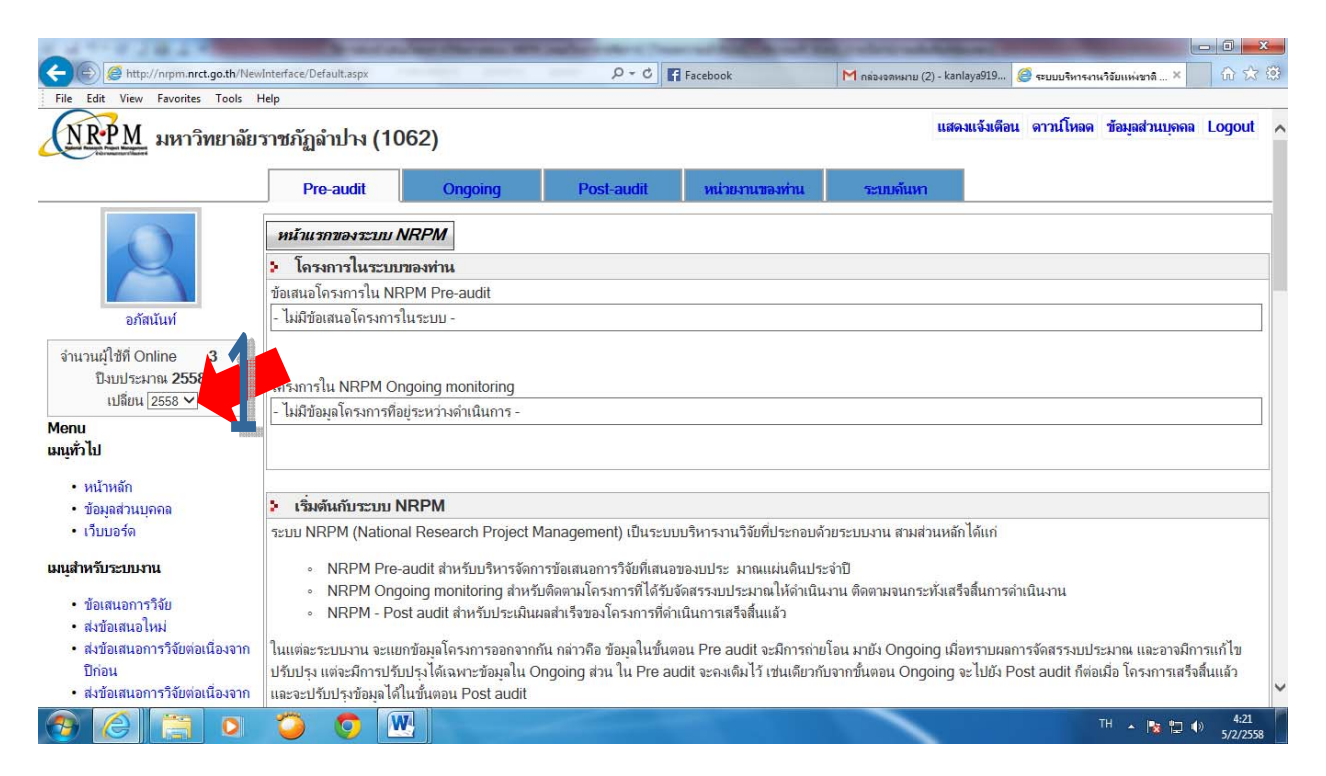

2. เลือกเมนู Ongoing

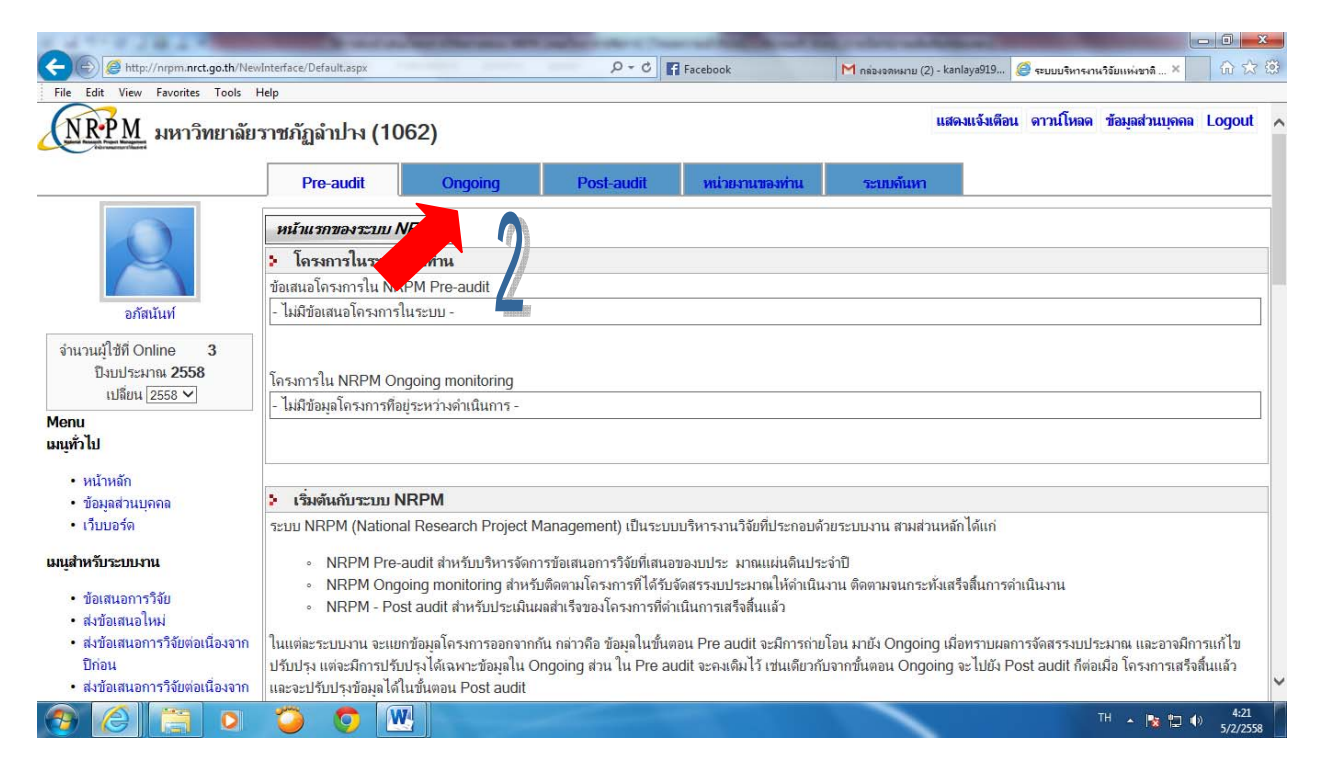

# 3. คลิกรายการทุนวิจัยที่เปิดรับ

| A ttp://nrpm.nrct.go.th/New                                                    | vInterface/R                    | esearch                             | FundList.aspx                                 | -                | P → C Facebook                                                                                                    | M กล่องจดหมาย (2) - kanlaya919 🤗 Research Fund List                                                                 | - □ <mark>- ×</mark><br>× ☆☆☆           |
|--------------------------------------------------------------------------------|---------------------------------|-------------------------------------|-----------------------------------------------|------------------|----------------------------------------------------------------------------------------------------|----------------------------------------------------------------------------------------------------|-----------------------------------------|
| File Edit View Favorites Tools I                                               | Help                            |                                     |                                               |                  |                                                                                                    |                                                                                                    |                                         |
| <u>(NRPM</u> มหาวิทยาลัย                                                       | ราชภัฏ                          | <mark>ลำป</mark> า                  | <mark>н (106</mark> 2                         | 2)               |                                                                                                    | แสดงแจ้งเดือน ดาวนโหลด ข้อง                                                                                         | มูลส่วนบุคคล Logout 🥕                   |
|                                                                                | P                               | re-au                               | dit                                           | Ong              | going Post-audit หน่วยงานของท่                                                                                                    | าน ระบบค้นหา                                                                                                    |                                         |
| อกัลนันท์                                                                      | รายการห<br>รายการห<br>••••• โปร | า <i>รทุนวิ</i><br>เนวิจัย<br>ดตรวจ | ้ <i>จัย</i><br>: ทุนของหน่วย<br>สอบ ปิงบประม | มานขอ<br>มาณ ให้ | มท่าน หรือเป็นทุนของหน่วยงานอื่นที่เปิดให้สมัครได้ทั่วไป<br>ตรงกับปังบประมาณของทุนที่ท่านต้องการสมัคร ***                                                                                                    |                                                                                                    |                                         |
| จำนวนผู้ใช้ที่ Online <b>3</b><br>ปังบประมาณ <b>2558</b>                       | เลือก                           | ID                                  | Code                                          | ป<br>-มปม.       | ชื่อทุน                                                                                                    | ม่การา                                                                                                    | แหล่งทุน                                |
| เปลี่ยน 2558 ❤<br>Menu                                                         | Select                          | 3909                                |                                               | 2558             | งบรายได้คณะครุศาสตร์                                                                                                    | มหาวิทยาลัยราชภัฏลำปาง คณะครุศาสตร์<br>เปิดรับ 25/11/2557 0:00:00 - 28/2/2558 23:59:59                              | เงินรายได้                              |
| เมนูทั่วไป                                                                     | Select                          | 3818                                | 001012558                                     | 2558             | ทดสอบประกาศทุนไหม่ กปน.                                                                                                    | การประปานครหลวง (กปน.) -<br>เปิดรับ 1/11/2557 0:00:00 - 3/8/2558 23:59:59                                           | เงินรายได้                              |
| <ul> <li>ทันเทสา</li> <li>ข้อมูลส่วนบุคกล</li> <li>เวีบบอร์ด</li> </ul>        | Select                          | 3828                                | NRCT2558                                      | 2558             | ทุนงบประมาณแผ่นดินประจำปี 2558 (สำหรับโครงการที่<br>เข้าใหม่)                                                                                                    | สำนักงานคณะกรรมการวิจัยแห่งชาติ (กมว.) ภารกิจมาตรฐาน<br>ระบบวิจัย<br>เปิดรับ 15/9/2557 0:00:00 - 30/9/2558 23:59:59 | <sup>เ</sup><br>เงินงบประมาณแผ่น<br>ดิน |
| <b>เมนุสำหรับระบบงาน</b> <ul> <li>รายการทุนวิจัยที่เปิดรับ</li> <li></li></ul> |                                 |                                     | 1                                             |                  | ,                                                                                                    | '                                                                                                    |                                         |
| 📀 🌔 📋 💽                                                                        | 0                               | Q                                   |                                               |                  | and the second second sec | TH                                                                                                    | ▲ 19<br>▲ 19<br>5/2/2558                |

4. เลือก ชื่อแหล่งทุน " งบประมาณแผ่นดินประจำปีงบประมาณ 2558 (เพิ่มเติม)"

| ile Edit View Favorites Tools                                         | Help                 |                                       |                                           |                    |                                                                                                    |                                                                                                    |                         |
|-----------------------------------------------------------------------|----------------------|---------------------------------------|-------------------------------------------|--------------------|----------------------------------------------------------------------------------------------------|----------------------------------------------------------------------------------------------------|-------------------------|
| NRPM มหาวิทยาลัย                                                      | <mark>ราชภั</mark> ฏ | <mark>ลำป</mark> า                    | N (1062                                   | )                  |                                                                                                    | แสดงแจ้งเดือน ดาวนโหลด ข้อมุ                                                                                        | ลส่วนบุคคล Logou        |
|                                                                       | р                    | re-au                                 | dit                                       | Ong                | joing Post-audit หน่วยงานของห                                                                            | ่าน ระบบจันหา                                                                                                    |                         |
| อภัลนันท์                                                             | รายการทุ             | า <b>รทุนวี</b><br>เนวิจัย :<br>คตรวจ | <i>จับ</i><br>ทุนของหน่วย<br>สอบ ปิงบประม | งานขอ-<br>งาณ ให้  | ท่าน หรือเป็นทุนของหน่วยงานชื่นที่เปิดให้สมัครได้ทั่วไป<br>ดรงกับปังบประมาณของทุนที่ท่านต้องการสมัคร *** |                                                                                                    |                         |
| านวนผู้ใช้ที่ Online <b>3</b><br>ปีงบประมาณ <b>2558</b>               | เลือก                | ID                                    | Code                                      | ปี<br>- งปม.       | <del>ป</del> ังทุน                                                                                       | <b>ม่กา</b> ยง                                                                                                    | แหล่งทุน                |
| เปลี่ยน 2558 ❤                                                        | Select               | 3909                                  |                                           | 2558               | งบรายได้คณะครศาสตร์                                                                                      | มหาวิทยาลัยราชภัฏลำปาง คณะครุศาสตร์<br>เปิดรับ 25/11/2557 0:00:00 - 28/2/2558 23:59:59                              | เงินรายได้              |
| มู่ทั่วไป                                                             | Select               | 3818                                  | 001012558                                 | <mark>2</mark> 558 | ทดสอบประกาศทุนไหม่ กปน.                                                                                  | การประปานครหลวง (กปน.) -<br>เปิดรับ 1/11/2557 0:00:00 - 3/8/2558 23:59:59                                           | เงินรายได้              |
| <ul> <li>ข้อมูลส่วนบุคกล</li> <li>เว็บบอร์ต</li> </ul>                | Sele                 | 3828                                  | NRCT2558                                  | 2558               | ทุนงบประมาณแผ่นดินประจำปี 2558 (สำหรับโครงการท์<br>เข้าไหม่)                                             | สำนักงานคณะกรรมการวิจัยแห่งชาติ (กมว.) ภารกิจมาตรฐาน<br>ระบบวิจัย<br>เปิดวับ 15/9/2557 0:00:00 - 30/9/2558 23:59:59 | เงินงบประมาณแผ่น<br>ดิน |
| <ul> <li>เส้าหรับระบบงาน</li> <li>รายการทุนวิจัยที่เปิดรับ</li> </ul> |                      |                                       |                                           |                    | I                                                                                                    | 1                                                                                                    |                         |
| •<br>• โครงการ Ongoing                                                |                      |                                       |                                           |                    |                                                                                                    |                                                                                                    |                         |

## ถ้าเป็นงบรายได้ ให้เลือก คณะที่สังกัดเท่านั้น

| mttp://n/pm.nrct.go.tn/u                               | ser/Departi | ment_Rese     | archFund   | lList.aspx |          | P → C Facebook                                    | 🧭 รายการทุนวิจัยของ 🛛 🗗 Outlook.com - kanl 🗗 Outlook.c                                               | om         | 67 2  |
|--------------------------------------------------------|-------------|---------------|------------|------------|----------|---------------------------------------------------|----------------------------------------------------------------------------------------------------|------------|-------|
| File Edit View Favorites Tools                         | Help        | ทุนวิจัย : ทุ | เนของหน่   | วยงานของท  | าน หรือเ | ป็นทุนของหน่วยงานอินทีเปิด ให้สมัคร ได้ทั่ว ไป ปร | ะกาศทุนไหม                                                                                           |            |       |
| นวยงานของทาน                                           | 🄰 าเ        | มการทุนวิ     | จัยที่เปิด | กับ        |          |                                                   |                                                                                                    |            |       |
| 14.100                                                 | แก้ไข       | เลือก         | ID         | Code ī     | l anhu.  | ชื่อทุน                                           | พุ่มของ                                                                                              | แหล่งทุน   | โดย   |
| อเสนอการวิจัย-Pre ▶                                    | แก้ไข       | Select        | 3949       | 25         | 558      | งบรายได้คณะครุศาสตร์                              | มหาวิทยาลัยราชภัฏลำปาง คณะครุศาสตร์<br>เปิดรับ 5/2/2558 0:00:00 - 28/2/2558 23:59:59                 | เงินรายได้ | กัลยา |
| กรงการที่ดำเนินการ-On ▶<br>กรงการที่เสร็จสิ้น-Post ▶   | แก้ไข       | Select        | 3862       | 25         | 558      | งบรายได้คณะวิทยาการจั <mark>ด</mark> การ          | มหาวิทยาลัยราชกัฏลำปาง คณะวิทยาการรัดการ<br>เปิดรับ 3/11/2557 0:00:00 - 28/2/2558 23:59:59           | เงินรายได้ | กัลยา |
| าร้องมือช่วยเหลือ <b>&gt;</b><br>ะบบรายงาน <b>&gt;</b> | แก้ไข       | Select        | 3910       | 25         | 558      | งบรายได้คณะวิทยาศาสตร์                            | มหาวิทยาลัยราชภัฏลำปาง คณะวิทยาศาสตร์<br>เปิดรับ 25/11/2557 0:00:00 - 28/2/2558 23:59:59             | เงินรายได้ | กัลยา |
| • สถานะระบบ                                            | แก้ไข       | Select        | 3863       | 25         | 558 ·    | งบรายได้คณะเทคโนโลยีอุตสาหกรรม                    | มหาวิทยาลัยราชภัฏลำปาง คณะเทคโนโลยีอุตสาหกรรม<br>เปิดรับ 3/11/2557 0:00:00 - 28/2/2558 23:59:59      | เงินรายได้ | ก้ฉยา |
| จำนวนผู้ใช้ที่ Online<br><b>3</b>                      | แก้ไข       | Select        | 3950       | 25         | 558      | งบรายได้คณะมนุษยศาสตร์และสังคมศาสตร์              | มหาวิทยาลัยราชภัฏลำปาง คณะมนุษยศาสตร์และสังคมศาสตร์<br>เปิดรับ 5/2/2558 0:00:00 - 28/2/2558 23:59:59 | เงินรายได้ | ก้ลยา |
| รหัสหน่วยงาน 1062<br>ปังบประมาณ 2558                   | แก้ไข       | Select        | 3951       | 25         | 558      | งบรายได้คณะเทคโนโลยีการเกษตร                      | มหาริทยาลัยราชภัฏลำปาง คณะเทคโนโลยีการเกษตร<br>เปิดรับ 5/2/2558 0:00:00 - 28/2/2558 23:59:59         | เงินรายได้ | ก้ลยา |
| Counter<br>4872739<br>⊠ให้เมนุจยู่กับที                |             |               |            |            |          |                                                   |                                                                                                    |            |       |
|                                                        | ****** 1    | ธิการนำเข้    | ำโครงกา    | รย่อย      |          |                                                   |                                                                                                    |            |       |
|                                                        | 🍃 ทุนร์     | วิจัยที่ปิดร้ | อับแล้ว    |            |          |                                                   |                                                                                                    |            |       |
|                                                        |             |               |            |            |          |                                                   |                                                                                                    |            |       |
|                                                        | 2           |               |            |            |          |                                                   |                                                                                                    |            |       |

5. เลื่อนลงไปข้าล่างสุด ให้เลือก ชุดโครงการ/แผนงานวิจัยย่อย หรือ โครงการเดี่ยว

| e Edit View Favorites Too                                       | ols Help                                                                                                    |                                                                                                    |  |  |  |  |  |  |  |  |  |  |  |
|-----------------------------------------------------------------|----------------------------------------------------------------------------------------------------|----------------------------------------------------------------------------------------------------|--|--|--|--|--|--|--|--|--|--|--|
| สำหรับระบบงาน                                                   |                                                                                                    |                                                                                                    |  |  |  |  |  |  |  |  |  |  |  |
| <ul> <li>รายการทนวิจัยที่เปิดรับ</li> </ul>                     | รหัส                                                                                                    | 3828                                                                                                    |  |  |  |  |  |  |  |  |  |  |  |
| •                                                               | Code                                                                                                    | NRCT2558                                                                                                    |  |  |  |  |  |  |  |  |  |  |  |
| โครงการ Ongoing                                                 | ชื่อทุน                                                                                                    | พุน ทุนงบประมาณแผ่นดินประจำปี 2558 (สำหรับโครงการที่เข้าใหม่)                                                                          |  |  |  |  |  |  |  |  |  |  |  |
| ประเม็นโครงการ Ongoing<br><br>Recycle bin<br>ปหน้าเมนุแบบเดิม>> | สำหรับหน่วยงานที่เสนอของบประมาณแผ่นดินเพื่อการวิจัย น่าเข้าโครงการที่ได้รับจัดสรรงบประมาณแผ่นดินเท่านั้น<br>ด้ <b>ำลธิบาย</b> |                                                                                                    |  |  |  |  |  |  |  |  |  |  |  |
| nter                                                            | ประจำปีงบประมาณ                                                                                                    | 2558                                                                                                    |  |  |  |  |  |  |  |  |  |  |  |
| 720                                                             | ગ્ા                                                                                                    | 0.00 บาท<br>งบประมาณที่เสนอขอได้สุงสุด 0.00 บาท                                                                                        |  |  |  |  |  |  |  |  |  |  |  |
|                                                                 | ระยะเวลาที่เปิดรับ                                                                                                    | 15/9/2557 0:00:00 - 30/9/2558 23:59:59                                                                                                 |  |  |  |  |  |  |  |  |  |  |  |
|                                                                 | หมายเหตุ                                                                                                    | สำหรับข้อเสนอการวิจัยของปี 2558 สำหรับโครงการวิจัยที่ไม่ม่านขั้นตอน NRPM Pre-audit ที่หน่วยงานจัดสรรเพิ่มเติม                          |  |  |  |  |  |  |  |  |  |  |  |
|                                                                 | ลักษณะทุน                                                                                                    | แหล่มๆนโยหน่ายงาน 🗸                                                                                                    |  |  |  |  |  |  |  |  |  |  |  |
|                                                                 | เปิดให้สมัดรได้ทั่วไป                                                                                                    | ×.                                                                                                    |  |  |  |  |  |  |  |  |  |  |  |
|                                                                 | หน่วยงานที่ประกาศ                                                                                                    | สำนักงานตณะกรรมการวิจัยแห่งชาติ (กมา.)<br>196 กนนพระโอธ์น เขตจดุจักร กรุงเทพฯ 10900<br>http://www.nrct.go.th<br>การกิจะกตรฐานระบบวิจัย |  |  |  |  |  |  |  |  |  |  |  |
|                                                                 | แหล่งทุน                                                                                                    | เงินงบประมาณแผ่นดิน                                                                                                    |  |  |  |  |  |  |  |  |  |  |  |
|                                                                 | ประกาศโดย                                                                                                    | ลเร็พล จารุพัฒนะสิริกุล (System Administrator)                                                                                         |  |  |  |  |  |  |  |  |  |  |  |
|                                                                 | ไฟล์ที่เกี่ยวข้อง                                                                                                    | The second second second second second second second second second second second second second second second se                        |  |  |  |  |  |  |  |  |  |  |  |
|                                                                 | สมัครทุน                                                                                                    | 🔮 ชุดโดรงการในหนงานวิจัย 🎒 โครงการเดี่ยว 🔮 โครงการย่อม<br>กฎร์อกรนำเข้าโครงการย่อย หลุกคน                                              |  |  |  |  |  |  |  |  |  |  |  |
|                                                                 |                                                                                                    | EN 🔺 🗽 🔃 📢 🖓 500                                                                                                    |  |  |  |  |  |  |  |  |  |  |  |

6. ทำตามขั้นตอน 1 – 6

ข้อ 1 รายละเอียดโครงการ ต้องกรอกรายละเอียดให้ครบ เสร็จแล้วคลิกบันทึก ข้อมูลทุกอย่างสามารถ copy ไฟล์จาก word แล้วมาวางได้

| 🏉 กรอกข้อมูลข้อเสนอการวิจัย - \    | Windows Int                  | ernet Explorer                   |                                               |                          |                             |                   | _ @ 🔀              |
|------------------------------------|------------------------------|----------------------------------|-----------------------------------------------|--------------------------|-----------------------------|-------------------|--------------------|
| 💽 🗢 🙋 http://nrpm.nr               | ct.go.th/FormO               | ngoing/InputStep1.aspx?R/        | esearchFundID=3191&Project                    | TypeID=28NewOn 🖌 🗟       | 😽 🗙 📴 Bing                  |                   | <b>P</b> -         |
| File Edit View Favorites T         | Tools Help                   |                                  |                                               |                          |                             |                   |                    |
| 🚖 Favorites 🛛 🚖 🔁 Suggeste         | ed Sites 👻 🦉                 | Web Slice Gallery 🔻              |                                               |                          |                             |                   |                    |
| 🔡 🔻 🌈 กรอกข้อมูลข้อเสนอการ         | กิฉัย 🗙 <u>8</u> G           | ioogle                           |                                               |                          | 🚹 • 🗟 · 🖃 🖶                 | • Page • Safety • | Tools 🔹 🕢 🎽        |
| NRP M                              |                              | <u>แบบข้อเสนอก</u>               | ารวิจัย ว1ช / ว1ด สำหรับ                      | ขั้นตอนการติดตามและ      | <u>ประเมินผล</u>            |                   |                    |
| รหัสโครงการที่กำลังดำเนินการ 78415 | 5 ทุนวิจัย การวิจัย<br>]     | มทีมุ่งเป้าตอบสนองความต้อง       | การในการพัฒนาประเทศแผนงา                      | แพล้งงานทดแทนภายใต้โครงก | กรดวามร่วมมือระหว่างไทย-จีน | InputStep1.aspx   |                    |
|                                    |                              |                                  |                                               |                          |                             | รายละเอียดได      | ารงการ             |
| 1001100100101111                   | สอดกล้อง                     | งกับประเด็นยุทธศาสตร์การวิจั     | รับ                                           |                          |                             |                   |                    |
| <u>ข้อมุลนักวิจัย</u>              | <b>ยุทธศาสตร</b> ก           | ารพฒนาประเทศตามแผน               | เพฒนาเข <sub>ิ</sub> งครีบ <b>งแ</b> ระสุงษทแ | หงชาต                    |                             | 1                 |                    |
| * 3 <u>หน่วยงานที่สนับสนุน</u>     | ยุ่าเอย เพพร<br>เข้าของสะเด้ |                                  |                                               |                          |                             |                   |                    |
| (4) แลสำเร็จ                       | กอมทร์                       |                                  |                                               |                          | ~                           |                   |                    |
| <u>5 ໄາໄລ໌ແມນ</u>                  |                              |                                  |                                               |                          |                             |                   |                    |
| <u>*6</u> <u>ข้อมุลเพิ่มเติม</u>   | ยุทธศาสตร์ก                  | ารวิจัยของชาติ                   |                                               |                          |                             |                   |                    |
| ดุผลการบันทึกโครงการ               | ยุทธศาสตร์                   |                                  |                                               |                          | *                           |                   |                    |
| ข้อแกลับไปหน้า หลัก                | กลยุทษ์                      |                                  |                                               |                          | ~                           |                   |                    |
|                                    | unu                          |                                  |                                               |                          | ~                           |                   |                    |
|                                    | เรื่องเร่งด่วน               |                                  |                                               |                          | ~                           |                   |                    |
|                                    |                              | กรณีที่ไม่เข้ากับกลุ่มเรื่องเร่ง | งต่วนไดๆ ไห้เลือก " - "                       |                          |                             |                   |                    |
|                                    | นโยบายของร่                  | รัฐบาล                           |                                               |                          |                             |                   |                    |
|                                    | นโยบายเร่งด่วเ               | เของรัฐบาล                       | *                                             |                          |                             |                   |                    |
|                                    | นโยบายบริหาร                 | ราชการ                           | *                                             |                          |                             |                   | <b>∨</b>           |
| Done                               |                              |                                  |                                               |                          |                             | <u>.</u>          | € 100% ▼           |
| 🛃 start 🛛 🔍 LINE                   | 1                            | 💄 Likit                          | 🧑 ลงชื่อเข้าใช้ - Goo                         | 💋 กรอกข้อมูลข้อเส        | 👿 Document1 [імы            | тн 🖁 🔇 👳 🛃        | <b>) () X</b> 9:31 |

ข้อ 2 ข้อมูลนักวิจัย หากไม่พบรายชื่อในฐานข้อมูล ท่านสามารถเพิ่มข้อมูลนักวิจัยในฐานข้อมูลได้ด้วยการ ลงทะเบียนนักวิจัย ทุกครั้งต้องบันทึก

| Outlook - res_lpru@hotm                                                                  | x 🗅 Input Step2 x 🕞 Facebook x                                                                                                    | - 0 ×                           |
|------------------------------------------------------------------------------------------|----------------------------------------------------------------------------------------------------|---------------------------------|
| ← → C 🗋 nrpm.nrc                                                                         | t.go.th/FormOngoing/InputStep2.aspx                                                                                                    | ☆ =                             |
| 🔛 Apps 🏼 (มีชายจาผู้ประสานหน่า                                                           | อยง 🕒 3BB Cloud IPTV 🕒 ฐานข้อมูลการนำเสนอมค 👔 เอกสารทำไป 🈓 ฟังเพลงลูกหุ่ง เพลงลูกทุ่ 💶 บริหารกายด้วยเห้ายาวม้า 🛐 โพลดเพลงฟรี Vampire                                                                                                    |                                 |
| NRP M                                                                                    | <u>แบบข้อเสนอการริจัย วไช / วได สำหรับขึ้นตอนการติดตามและประเมินผล</u>                                                                                                    | Â                               |
| รหัสโครงการที่กำลังดำเนินการ 92544<br>กรุณากรอกดามขั้นดอน<br>าบละเมียกโครงการ            | ทุบริยัย โดรงกรรครามหลายหลายทางยิวภาพ InputStep2.aspx<br>ข้อมูลนักวิจัย                                                                                                    |                                 |
| (2) <u>ข้อมุจนักวิจับ</u>                                                                | <b>ใ</b> ข้อมูลนักวิจัย                                                                                                    |                                 |
| <u>หน่วยงานที่สนับสนุน</u>                                                               | ยังไม่มีข้อมูลนักวิจัยที่ร่วมโครงการนี้                                                                                                    |                                 |
| 4 แสถ้นรี่ร<br>5 ไปส์แนน<br>ร้อนสมกับเดิม<br>จุนสถารมันทึกโครงการ<br>ย้อนกลับไปหน้า หลัก | *** สำหรับเกิรรัชที่เป็นผู้ตรอกข้อมูลโครงกรร พากท่านเปลี่ยนหัวหน้าโครงการ โปรดดลึกปุ่มบันทึกก้านล่าง เพื่ออื่นอันการเปลี่ยนสิทธิ์ในการเข้าถึงข้อมูลโครงการก้วย****<br>**ตองมายบัตรประจำดัว<br>ประชาชน<br>ตำแหน่งในการทำวิชัย หัวหน้าโครงการ v มีส่วนร่วมร้อยละ 0<br>มีม                           |                                 |
|                                                                                          | <ul> <li>*** หากไม่เบรายชื่อในฐานข้อมูล ท่านสามารถเห็มข้อมูลเก้ารัยในฐานข้อมูลได้รับการลงทะเบียนมีกิรัย</li> <li>*** หากกับหน่งท้าหน้าโครงการ/แมนงานรัยข้าช้อน ระบบจะไม่เห็มรายการให้ ให้ท่านรบท่าแหน่งหัวหน้าโครงการ/แมนงานรัย้ออกไปก่อน</li> <li>*/หันหาจากชื่อหรือแวนสกุดของหนักรัย</li> </ul> |                                 |
| 2 🚞 💌                                                                                    |                                                                                                    | TH 👝 🏴 🐏 👘 20:46<br>3 ค.ศ. 2556 |

### ข้อ 3. หน่วยงานที่สนับสนุน

| Outlook - res_lpru@hotm                                                                   | 🛛 🗙 🗋 หน่วยงานที่สนับสนุน                                                                                            | × Facebook                                                                 | ×                                     |                            |                          |       | - 0 × |
|-------------------------------------------------------------------------------------------|----------------------------------------------------------------------------------------------------|----------------------------------------------------------------------------|---------------------------------------|----------------------------|--------------------------|-------|-------|
| ← → C 🗋 nrpm.n                                                                            | rct.go.th/FormOngoing/I                                                                                              | nputStep3.aspx                                                             |                                       |                            |                          |       | ☆ =   |
| Apps 🎯 หน้าแรกผู้ประสาน                                                                   | กน่วยง 🗋 3BB Cloud IPTV 📑                                                                                            | ) ฐานข้อมูลการน่าเสนอมล 🍈 เอกสาร                                           | งกัวไป 🏾 🌍 พึงเพลงลูกทุ่ง เพลงลุ      | ลูกทุ่ 🗈 บริหารกายด้วยผ้าง | ยาวม้า 🛐 โหลดเพลงฟรี Vam | npire |       |
| NRP M                                                                                     | แบบข้อ                                                                                                    | .สนอการวิจับ ว1ช / ว1ด สำหรับช่                                            | ขั้นตอนการติดตามและปร                 | ะเมินผล                    |                          |       |       |
| รหัสโครงการที่กำลังดำเนินการ 925                                                          | 14 ทุนวิจัย โครงการความหลากหลายท                                                                                     | างชีวภาพ InputStep3.aspx                                                   |                                       |                            |                          |       |       |
| กรุณากรอกตามขั้นดอน                                                                       |                                                                                                    |                                                                            |                                       |                            | หน่วยงานที่สนับสนุน      |       |       |
| 1 รายละเอียดโครงการ                                                                       |                                                                                                    |                                                                            |                                       |                            |                          |       |       |
| 2 ข้อมุลแักวิจัย                                                                          | •หน่วยงานสนับสนุน                                                                                                    |                                                                            |                                       |                            |                          |       |       |
| 3 <u>หน่วยงานที่สนับสนุน</u>                                                              | ไม่มีหน่วยงานสนับสนุน                                                                                                |                                                                            |                                       |                            |                          |       |       |
| 4 แลสำเร็จ                                                                                | ข้อมูลของหน่วยงานที่สนับสนุน                                                                                         |                                                                            |                                       |                            |                          |       |       |
| 5 <u>ไปลักษม</u><br>ช่ <u>มหุณหิมณิม</u><br>ดูมลการเป็นที่กโกรงการ<br>ย้อนกลับไปหน้า หลัก | ชื่อ สกุลของผู้รับมีคชอบ<br>จำนาแงบประมาณฑิสเป็บสนุม<br>การสเป็มสมุมด้ำแช้นๆ<br>กระทรวง<br>องค์กร<br>หน่วยงาน<br>คณะ | บาท<br>  สำนักนายกรัฐมนตรี<br> -<br> -<br> -<br> -<br> -<br> -<br> -<br> - | Y           Y           Y           Y |                            |                          |       |       |
|                                                                                           |                                                                                                    | << ข้อแกลับ                                                                |                                       | บันทึก >>                  |                          |       |       |

#### 🥝 💹 🌍

H 🔺 🏴 😭 🌓 20:47 3 n.n. 2556

ข้อ 4 ผลสำเร็จ กรอกให้ครบแล้วคลิก เพิ่ม

ข้อ 5 ไฟล์แนบ ต้องแนบไฟล์ข้อเสนอโครงการที่มีลายเซ็นของหัวหน้าโครงการด้วย

ข้อ 6 ข้อมูลเพิ่มเติม

ถ้ากรอกครบหมดจะมีลักษณะแบบนี้

#### คลิกดูผลบันทึกโครงการ

ความครบถ้วนของข้อมูล

| รายละเอียดข้อมูลโครงการ       | ครบถ้วน |
|-------------------------------|---------|
| ผู้ร่วมวิจัยและหัวหน้าโครงการ | ครบถ้วน |
| หน่วยงานที่สนับสนุน           | ครบถ้วน |
| ผลสำเร็จที่คาดว่าจะได้รับ     | ครบถ้วน |
| ไฟล์แนบ                       | ครบถ้วน |
| ข้อมูลเพิ่มเติม               | ครบถ้วน |

ป้อนข้อมูลตั้งแต่ลำดับที่ 1 - 6 ครบถ้วน ให้คลิกยืนยันการส่ง